# 1 УПАТСТВО ЗА ПОДНЕСУВАЊЕ НА ГОДИШНИ СМЕТКИ

# Предуслови

Предусловите кои е потребно да ги задоволите за успешно поднесување на годишна сметки се:

- Да имате пристап во апликацијата за електронско поднесување на годишни сметки; -
- Вашиот правен субјект да е регистриран во Трговскиот регистар; \_
- Да имате валиден, дигитален сертификат за потпишување на годишни сметки, асоциран со субјектот за кого сакате да поднесете годишна сметка.

| Вклучете еден од прелистувачите (Internet<br>Explorer, Google Chrome или Mozilla<br>Firefox). | ЦЕНТРАЛЕН РЕГИСТАР НА РЕПУБЛИ                                                               | ка македонија                                                                                                    |
|-----------------------------------------------------------------------------------------------|---------------------------------------------------------------------------------------------|----------------------------------------------------------------------------------------------------|
| Навигирајте на страната на Централен                                                          | ₩ 🖂                                                                                         | 2                                                                                                    |
| Регистар и продолжете кон заштитениот дел (Кликнете на линкот 'Продолжете кон                 |                                                                                             | СИСТЕМ ЗА ЦЕНТРАЛИЗИРАНО НАЈАВУВАЊЕ НА КОРИСНИЦИ                                                                             |
| заштитениот дел').                                                                            | • РЕГИСТРИРАЈТЕ СЕ                                                                          | • Македонски • <u>English</u>                                                                                                |
| Внесете го вашето корисничко име и лозинка.                                                   | Систем за централизир<br>Внесете го зашето корисничко име и л<br>Доколку не сте регистриран | рано најавување на корисници<br>лозинка за да се најавите на потребниот систем<br>ни, можете да се <u>регистрирате овде.</u> |
|                                                                                               | Еашето кори<br>Башата позин                                                                 |                                                                                                    |
|                                                                                               | ја заборави                                                                                 | Најави се                                                                                                    |

|     | По најавување во апликацијата, одете на<br>страната за поднесување на годишни |                                                                                                    |          |
|-----|-------------------------------------------------------------------------------|----------------------------------------------------------------------------------------------------|----------|
|     | сметки.                                                                       | Регистар на годишни сметки <u>Мој профил</u> Одјави.                                                                                                    | <u>e</u> |
|     |                                                                               | 🛜 Почетна 🕕 Администрација 👌 Услуги 🕦 Помош                                                                                                    |          |
|     |                                                                               | Листа на годишни сметки                                                                                                    | _        |
|     |                                                                               | Листа на асоцирани ———— Поднеси годишна сметка в за асоцијација Историја на барања                                                                                                    |          |
|     |                                                                               | ЕМЕС Попрожинија Корисничка кошничка Назива Податоци за                                                                                                    |          |
| 7   |                                                                               | стох подружница сертификатот сертификатот                                                                                                    |          |
| do  |                                                                               | ·                                                                                                    |          |
| fex |                                                                               |                                                                                                    |          |
| -   | За да го изберете го правниот субјект за кој                                  | Регистар на годишни сметки                                                                                                    | re       |
|     | сакате да поднесете годишна сметка, прво                                      |                                                                                                    |          |
|     | внесете го курсорот во полето 'Правен                                         |                                                                                                    |          |
|     | субјект' а потоа кликнете на субјектот ол                                     | Изберете правен субјект                                                                                                    |          |
|     | листата која автоматски ќе се прикаже                                         | 🙉 Изберете правен субјект за кој сакате да поднесете годишна сметка од пистата на правни субјекти на кои сте сметководитед или                                                                                                    |          |
|     |                                                                               | управител.                                                                                                    |          |
|     | ЗАБЕЛЕШКА: Во листата ќе бидат                                                | Доколку сакате да поднесете годишна сметка за правен субјект за кој сте <b>сметководител</b> и притоа правниот субјект не е во<br>Вашата листа на поврзани правни субјекти. Ве молиме контактирајте го управителот на истиот за да Ве назначи како |          |
|     | прикажани сите субјекти за кои имате                                          | сметководител.                                                                                                    |          |
|     | привилегии да поднесете годишна сметка.                                       | Доколку сакате да поднесете годишна сметка за правен субјект за кој сте <b>управител</b> и притоа правниот субјект не е во Вашата<br>листа, најпрво додадете го правниот субјект на следниот линк.                                                 |          |
|     |                                                                               | Доколку Ви е потребна помош, Ве молиме погледнете го <u>упатството</u> за поднесување на годишни сметки.                                                                                                    |          |
|     |                                                                               | Тип на улога Правен субјект                                                                                                    |          |
|     |                                                                               | Сите 🔽                                                                                                    |          |
|     |                                                                               | Пребарај според ЕМБС или Назив                                                                                                    |          |
|     |                                                                               | Детали за правниот суојект Пронајдени записи: 1                                                                                                    | •        |
|     |                                                                               | EMEC:                                                                                                    |          |
|     |                                                                               | ЕДБ: Организациона единица:                                                                                                    |          |
|     |                                                                               | Целосно име:                                                                                                    |          |
|     |                                                                               |                                                                                                    |          |
|     |                                                                               | Адреса:                                                                                                    |          |
|     |                                                                               |                                                                                                    |          |
|     |                                                                               | Тип на субјект:                                                                                                    |          |
|     |                                                                               | Големина на субјект:                                                                                                    |          |
|     |                                                                               | Приоритетна дејност:                                                                                                    |          |
|     |                                                                               |                                                                                                    |          |
| ŝ   |                                                                               | Тип на сопственост:                                                                                                    |          |
| do  |                                                                               |                                                                                                    |          |
| Тек |                                                                               |                                                                                                    |          |
| 5   |                                                                               |                                                                                                    |          |

Податоците за правниот субјект ќе бидат автоматски прикажани во соодветните полиња.

Изберете го типот на документ кој сакате да го поднесете, видот на работа и типот на годишна сметка и кликнете на копчето 'Понатаму' за да пристапите до формата за внес на податоци.

| Регистар н         | а годишни сметки                                                          |                                                             |                                                    |                                                             |                                   | 👗 Aaol Smetkovoditel User | <u>Мој профил</u> | Одја |
|--------------------|---------------------------------------------------------------------------|-------------------------------------------------------------|----------------------------------------------------|-------------------------------------------------------------|-----------------------------------|---------------------------|-------------------|------|
| 참 Почетна          | 🚺 Администрација 🔗 🕈                                                      | Услуги 🕕 Помош                                              |                                                    |                                                             |                                   |                           |                   |      |
| Изберете           | е правен субјект                                                          |                                                             |                                                    |                                                             |                                   |                           |                   |      |
| Изб<br>сме         | ерете правен субјект за кој<br>тководител или управител.                  | сакате да поднесете годишн                                  | а сметка од листат                                 | га на правни субјекти на                                    | кои сте                           |                           |                   |      |
| Дол<br>во Г<br>сме | солку сакате да поднесете п<br>Зашата листа на поврзани пј<br>тководител. | одишна сметка за правен суб<br>равни субјекти, Ве молиме ко | јект за кој сте <b>см</b> е<br>энтактирајте го уп  | е <b>тководител</b> и притоа пр<br>равителот на истиот за д | равниот субјек<br>да Ве назначи к | ст не е<br>како           |                   |      |
| Дог<br>Вац         | колку сакате да поднесете п<br>јата листа, најпрво додадет                | одишна сметка за правен суб<br>е го правниот субјект на сле | јект за кој сте <b>уп</b> р<br>дниот <u>линк</u> . | оавител и притоа правни                                     | от субјект не                     | e BO                      |                   |      |
| До                 | солку Ви е потребна помош,                                                | , Ве молиме погледнете го <u>уп</u> а                       | <u>атството</u> за поднес                          | сување на годишни сметк                                     | и.                                |                           |                   |      |
| Ти                 | и на улога Правен о                                                       | субјект                                                     |                                                    |                                                             |                                   |                           |                   |      |
| C                  | ите 🚽 0603251                                                             | 6                                                           |                                                    |                                                             |                                   |                           |                   |      |
| Детали з           | а правниот субјект                                                        |                                                             |                                                    |                                                             |                                   |                           |                   |      |
|                    | EMEC:                                                                     |                                                             |                                                    |                                                             |                                   |                           |                   |      |
|                    | ЕДБ:                                                                      |                                                             |                                                    |                                                             |                                   |                           |                   |      |
|                    | Целосно име:                                                              |                                                             |                                                    |                                                             |                                   |                           |                   |      |
|                    |                                                                           |                                                             |                                                    |                                                             |                                   |                           |                   |      |
|                    | Адреса:                                                                   |                                                             |                                                    |                                                             |                                   |                           |                   |      |
|                    |                                                                           |                                                             |                                                    |                                                             |                                   |                           |                   |      |
|                    | Тип на субјект:                                                           |                                                             |                                                    |                                                             |                                   |                           |                   |      |
| Fo                 | лемина на субјект:                                                        |                                                             |                                                    |                                                             | _                                 |                           |                   |      |
| Пр                 | юритетна дејност:                                                         |                                                             |                                                    |                                                             |                                   |                           |                   |      |
| -                  |                                                                           |                                                             |                                                    | 7                                                           | 11                                |                           |                   |      |
|                    | ип на сопственост:                                                        |                                                             |                                                    |                                                             |                                   |                           |                   |      |
|                    | Тип на документ: Годишн                                                   | а сметка                                                    |                                                    |                                                             | -                                 |                           |                   |      |
|                    | Вид на работа: 450 - Тр                                                   | говски Друштва                                              |                                                    |                                                             | -                                 |                           |                   |      |
| Тип                | на годишна сметка: Годишн                                                 | а сметка                                                    |                                                    |                                                             | -                                 |                           |                   |      |
|                    |                                                                           |                                                             |                                                    |                                                             |                                   |                           |                   |      |
|                    | статуска промена. 🥑 нема                                                  | промена Опред промена                                       | • по промена                                       |                                                             |                                   | l.                        | n.                |      |
|                    |                                                                           |                                                             |                                                    |                                                             |                                   | _                         | <u> </u>          |      |
|                    |                                                                           |                                                             |                                                    |                                                             |                                   | Пон                       | атаму             | Отка |

Чекор 4

НАПОМЕНА: Документов е сопственост на Ре-актив ДОО. Секаква дистрибуција на документот на трети лица или правни субјекти кои не се специфицирани во документов на првата страна, како и користење на содржини од овој документ, не е дозволено без претходно писмено одобрение од сопственикот на документот.

| Внесете ги потребните податоци.          | 93.29 - Останати забавни и рекреативни дејности, неспомнати<br>на друго место                          | 2592 |                              |
|------------------------------------------|----------------------------------------------------------------------------------------------------|------|------------------------------|
|                                          | 94.11 - Дејности на деловни организации и организации на<br>работодавци врз база на зачленување        | 2593 |                              |
| Работна верзија од внесените податоци    | 94.12 - Дејности на струковни организации врз база на<br>зачленување                                   | 2594 |                              |
| можете да зачувате во било кое време со  | 94.20 - Дејности на синдикатите                                                                        | 2595 |                              |
| кликање на копчето 'Зачувај'. Податоците | 94.91 - Дејности на верски организации                                                                 | 2596 |                              |
| ќе бидат меморирани и ќе можете да       | 94.92 - Дејности на политички организации                                                              | 2597 |                              |
| продолжите со внес во наредна придика    | 94.99 - Дејности на други организации врз база на<br>зачленување, неспомнати на друго место            | 2598 |                              |
| продолжите со внее во наредна прилика.   | 95.11 - Поправка на компјутери и периферна (дополнителна<br>компјутерска) опрема                       | 2599 |                              |
| По завршување, притеснете го копчето     | 95.12 - Поправка на опрема за комуникации                                                              | 2600 |                              |
| 'Завршен внес'.                          | 95.21 - Поправка на електронски уреди за широка потрошувачка                                           | 2601 |                              |
| '                                        | 95.22 - Поправка на апарати за домаќинства како и опрема за<br>домови и градини                        | 2602 |                              |
|                                          | 95.23 - Поправка на обувки и производи од кожа                                                         | 2603 |                              |
|                                          | 95.24 - Поправка на мебел и покуќнина                                                                  | 2604 |                              |
|                                          | 95.25 - Поправка на рачни часовници, саати и накит                                                     | 2605 |                              |
|                                          | 95.29 - Поправка на други предмети за лична употреба и за<br>домаќинствата                             | 2606 |                              |
|                                          | 96.01 - Перење и хемиско чистење на текстилни и крзнени производи                                      | 2607 |                              |
|                                          | 96.02 - Фризерски салони и салони за разубавување                                                      | 2608 |                              |
|                                          | 96.03 - Погребни и слични дејност и                                                                    | 2609 |                              |
|                                          | 96.04 - Дејности за нега и одржување на телото                                                         | 2610 |                              |
|                                          | 96.09 - Останати лични услужни дејности, неспомнати на друго<br>место                                  | 2611 |                              |
|                                          | <li>97.00 - Дејности на домаќинствата кои вработуваат послуга<br/>(домашен персонал)</li>              | 2612 |                              |
|                                          | 98.10 - Дејности на приватните домаќинаства кои<br>произведуваат разновидна стока за сопствени потреби | 2613 |                              |
|                                          | 98.20 - Дејности на приватните домаќинства кои вршат<br>различни услуги за сопствени потреби           | 2614 |                              |
|                                          | 99.00 - Дејности на екстратериторијални организации и тела                                             | 2615 |                              |
|                                          |                                                                                                    |      | 1<br>U                       |
|                                          |                                                                                                    |      | Зачувај Завршен внес Затвори |
|                                          |                                                                                                    |      |                              |
|                                          |                                                                                                    |      |                              |

# Чекор 5

Корисно:

Додека внесувате финансиски податоци, имате можност да извршите проверка на валидноста на тие податоци, со кликање на линкот 'ПРОВЕРКА' кој се наоѓа на почетокот на страната. Доколку има неправилности во финансиските податоци,

истите ќе бидат прикажани во табелата со Листа на грешки.

#### ПРОВЕРКА

## Листа на грешки

#### \* - грешки кои мора да се корегираат

| * | 6000 | 01=02+03+04+05                                   | 0,00              | 2.441.097.869,00 | -2.441.097.869,00 |
|---|------|--------------------------------------------------|-------------------|------------------|-------------------|
| * | 6006 | 36 > 0                                           | 0,00              | 0,00             | 0,00              |
|   | 6008 | 35 поголемо од 0 а помало од 15                  | 0,00              | 0,00             | 0,00              |
|   | 6012 | Просечната нето плата треба да е помала од 20000 | 20.001,00         | 20.000,00        | 1,00              |
| * | 6901 | 9999=01                                          | 13.664.422.402,00 | 0,00             | 13.664.422.402,00 |
|   |      |                                                  |                   |                  |                   |

НАПОМЕНА: Документов е сопственост на Ре-актив ДОО. Секаква дистрибуција на документот на трети лица или правни субјекти кои не се специфицирани во документов на првата страна, како и користење на содржини од овој документ, не е дозволено без претходно писмено одобрение од сопственикот на документот.

Финансиските податоци можете да ги внесете и со прикачување на XML датотека.

За да прикачите XML датотека, кликнете на копчето 'Choose File' (или 'Browse', во зависност од прелистувачот кој го користите).

Чекор б

Во прозорецот кој ќе се отвори, изберете ја XML датотеката која сакате да ја прикачите, и кликнете на 'Open'. Потоа кликнете на копчето 'Додади ја датотеката'.

#### XML датотека

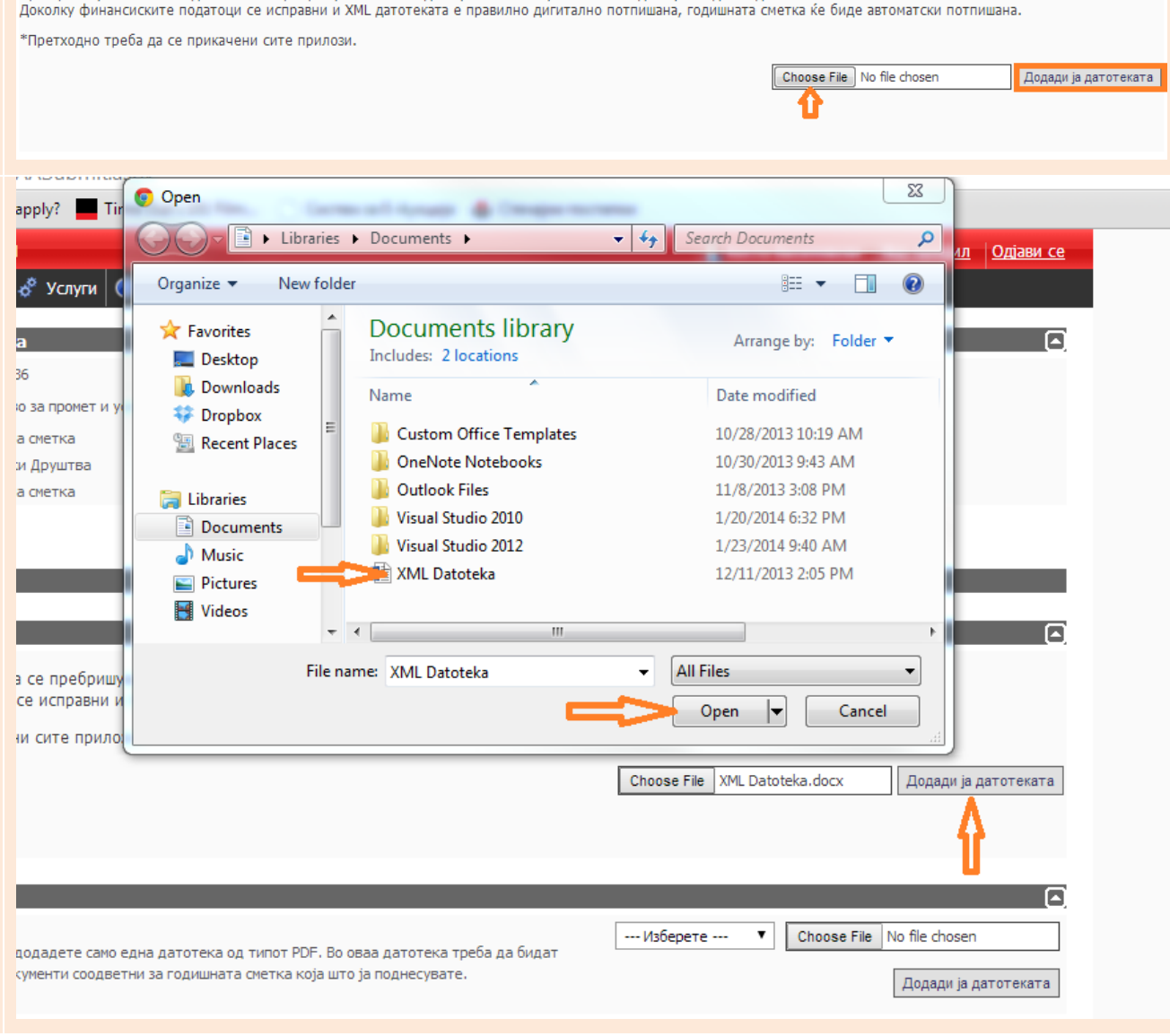

При прикачување на XML датотека се пребришуваат сите податоци и се запишуваат само податоците од XML датотеката.

Чекор 7

НАПОМЕНА: Документов е сопственост на Ре-актив ДОО. Секаква дистрибуција на документот на трети лица или правни субјекти кои не се специфицирани во документов на првата страна, како и користење на содржини од овој документ, не е дозволено без претходно писмено одобрение од сопственикот на документот.

Пред да кликнете на копчето 'Завршен внес', во зависност од типот на годишна сметка (документ) кој го поднесувате, прикачете го соодветниот(те) прилог(зи). Прикачувањето прилози се врши на истиот начин како и на прикачувањето XML датотека, опишано во чекор 6 и 7.

ЗАБЕЛЕШКА: Доколку финансиските податоци ги внесувате преку качување на XML датотека, потребно е прво да го прикачите соодветниот прилог (доколку е задолжителен), а потоа да ја прикачите датотеката.

Чекор 8

Чекор 9

Ќе бидете однесени на страната за преглед и потпишување на документот кој го поднесувате.

Доколку сите податоци ви се коректно внесени, можете да продолжите со потпишување на годишната сметка со кликање на линкот 'ПОТПИШИ' на крајот од страницата за преглед.

Дополнително, можете да ги ажурирате податоците со избор на линкот 'АЖУРИРАЈ', да ги печатите со избор на линкот 'ПЕЧАТИ', или да го откажете поднесувањето преку избирање на линкот 'ОТКАЖИ'.

ЗАБЕЛЕШКА: Доколку се појави порака на интернет пребарувачот дека прозорецот е блокиран (Pop-up blocker), кликнете на пораката и селектирајте 'Always allow popups from this site.'

### Прилози

Внимание: дозволено е да додадете само една датотека од типот PDF. Во оваа датотека треба да бидат вклучени сите валидни документи соодветни за годишната сметка која што ја поднесувате.

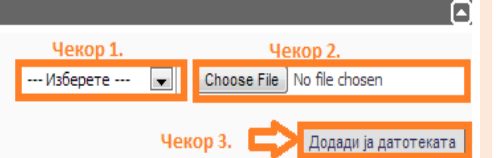

| /0/ | АОП 212 од БУ)                                                              | 3./14,00 | 2.2/2,00  |
|-----|-----------------------------------------------------------------------------|----------|-----------|
| 708 | V. Останати расходи                                                         | 0,00     | 193,00    |
| 709 | Казни, пенали надоместоци за штети и<br>друго (< или = АОП 222 од БУ)       |          | 193,00    |
| 713 | VII. Дивиденди и други надоместоци на<br>вложувачите                        | 6.210,00 | 11.311,00 |
| 714 | Исплатени дивиденди                                                         | 6.210,00 | 11.311,00 |
| 715 | Просечен број на вработени врз основа на<br>состојбата на крајот на месецот | 3,00     | 2,00      |

Изјавувам, под морална, материјална и кривична одговорност, дека податоците во годишната сметка се точни и вистинити.

Податоците од годишната сметка се во постапка на доставување, која ќе заврши со одлука (одобрување/одбивање) од страна на Централниот Ре<mark>га</mark>стар.

АЖУРИРАЈ ПОТПИШИ ПЕЧАТИ ОТКАЖИ

НАПОМЕНА: Документов е сопственост на Ре-актив ДОО. Секаква дистрибуција на документот на трети лица или правни субјекти кои не се специфицирани во документов на првата страна, како и користење на содржини од овој документ, не е дозволено без претходно писмено одобрение од сопственикот на документот.

Се отвара прозорец за избор на дигитален сертификат за потпишување на документот.

Изберете го сертификатот со кој сакате електронски да потпишете, со тоа што сертификатот треба да биде асоциран со правниот субјект за кого поднесувате. По избирањето на сертификатот, кликнете на копчето 'Избери' и годишната сметка ќе биде потпишана.

Откако електронски ќе го потпишете документот, ќе се појават нови линкови на крајот од страната за преглед. За да продолжите со поднесување, изберете го линкот 'ПОДГОТВИ ЗА ПЛАЌАЊЕ'. Повторно имате можност за печатење и откажување со избирање на истите линкови.

Во делот 'Потпишано од:' ќе бидат прикажани деталите за вашиот дигитален сертификат.

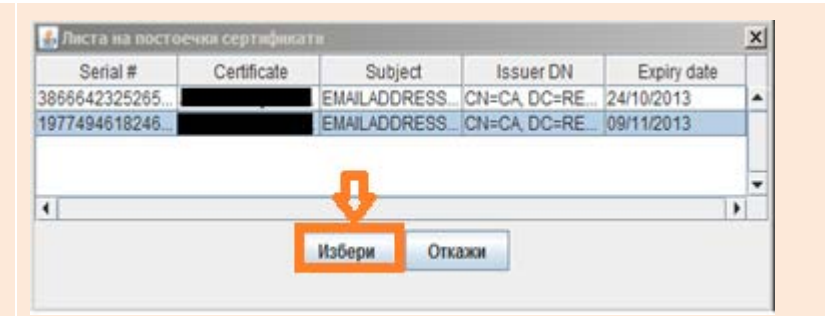

| 709 | Казни, пенали надоместоци за штети и<br>друго (< или = АОП 222 од БУ)       |          | 193,00    |
|-----|-----------------------------------------------------------------------------|----------|-----------|
| 713 | VII. Дивиденди и други надоместоци на<br>вложувачите                        | 6.210,00 | 11.311,00 |
| 714 | Исплатени дивиденди                                                         | 6.210,00 | 11.311,00 |
| 715 | Просечен број на вработени врз основа на<br>состојбата на крајот на месецот | 3,00     | 2,00      |

Потпишано од: CN=CA, DC=REAKTIV, DC=IN CA

Изјавувам, под морална, материјална и кривична одговорност, дека податоците во годишната сметка се точни и вистинити.

Податоците од годишната сметка се во постапка на доставување, која ќе заврши со одлука (одобрување/одбивање) од страна на Централниот Регистар.

подготви за плаќање печати откажи

| лекор тz | Прозорец со известување ви нуди можност<br>да ја испечатите годишната сметка за ваша<br>евиденција. Кlикнете на копчето 'Да' за да<br>ја испечатите, 'Не' за да продолжите без<br>печатење и 'Откажи' за да се вратите на<br>страната за преглед. | <ul> <li>- V. Останати расходи</li> <li>Казни, пе<br/>руго (&lt; ил<br/>- VII. Диви<br/>ложувачит<br/>- Исплатен<br/>- Просечен<br/>ростојбата</li> </ul> | Известување<br>пте годишната сме<br>ја Не | 0.00<br>тка пред да<br>Откаж | ки                     |                   |                     |                                          |                                                        |  |
|----------|----------------------------------------------------------------------------------------------------|----------------------------------------------------------------------------------------------------|-------------------------------------------|------------------------------|------------------------|-------------------|---------------------|------------------------------------------|--------------------------------------------------------|--|
|          | Ќе добиете потврда дека годишната сметка<br>е успешно подготвена за плаќање.<br>Кликнете на линкот 'ВРАТИ СЕ НА ЛИСТАТА<br>НА ГОДИШНИ СМЕТКИ'.                                                                                                    | Регистар на годишни сметки<br>참 Почетна 🕕 Администрација 💰 Услуги                                                                                         | 1 Помош                                   |                              |                        | <u></u> <u></u> а | ејан Зоран Здравкоє | зски <u>Мојпроф</u>                      | <u>ил Одіави се</u>                                    |  |
|          |                                                                                                    |                                                                                                    | Вашата                                    | годишна сметк                | а е успешно испра      | тена              |                     |                                          |                                                        |  |
|          |                                                                                                    | Попалете ја                                                                                                    | голишната сметк                           | а во кошницкат               | а за плаќање за л      | а продод          | жете со процес      | от                                       |                                                        |  |
|          |                                                                                                    |                                                                                                    |                                           |                              |                        |                   |                     |                                          |                                                        |  |
|          |                                                                                                    |                                                                                                    | ВР                                        | АТИ СЕ НА ЛИСТАТА            | на годишни сметки      |                   |                     |                                          |                                                        |  |
|          |                                                                                                    | РЕГИСТАР НА ГОДИШНИ СМЕТКИ                                                                                                    |                                           |                              |                        |                   |                     |                                          |                                                        |  |
| ет дояа  |                                                                                                    | Сите права се задржани © 2013 Централен Региста<br>Бул. Кузман Јосифовски Питу бр. 1 1000 Скопје<br>тел. +389 2 3288 100<br>факс +389 2 3123169           | р на Република Македони                   | ja                           | Политика за приватност | 5                 | 3a o<br>Google      | птимално користе<br>Chrome, Mozilla Fire | ње на системот,<br>препорачуваме:<br>efox или IE 9.0+. |  |
| Ŧ        | Ол листата на голишни сметки, изберете ја                                                                                                    |                                                                                                    | _                                         | _                            |                        | _                 | _                   | _                                        | _                                                      |  |
|          | годишната сметка која ја подготвивте за                                                                                                    | Организациона                                                                                                    | Леловолен                                 | Тип на годишна               | Статусна               |                   | Лата на             |                                          | Во                                                     |  |
|          | плаќање и кликнете на линкот 'ДОДАДИ ЗА                                                                                                    | <u>единица</u>                                                                                                    | број                                      | сметка                       | промена                | <u>Година</u>     | поднесување         | Статус                                   | кошничка?                                              |  |
|          | ПЛАКАЊЕ'.                                                                                                    | <b>→ → → → → → → → → →</b>                                                                                                    |                                           | Годишна сметка               | нема промени           | 2012              |                     | Внес во тек                              |                                                        |  |
|          |                                                                                                    | ⇒ <b></b> 9                                                                                                    |                                           | Годишна сметка               | нема промени           | 2012              |                     | Внес во тек                              |                                                        |  |
|          |                                                                                                    | ₽                                                                                                    | 45020140000001                            | Годишна сметка               | нема промени           | 2012              |                     | Чека<br>уплата                           |                                                        |  |
|          |                                                                                                    | <b>&gt;</b>                                                                                                    | 45020140000037                            | Годишна сметка               | нема промени           | 2012              |                     | Чека<br>уплата                           |                                                        |  |
|          |                                                                                                    | СССОДАДИ ЗА ПЛАЌАЊЕ <u>ПРЕГЛЕД</u>                                                                                                    |                                           |                              |                        |                   |                     |                                          |                                                        |  |
| 0 T 4    |                                                                                                    | Податоци за корисничката кошни                                                                                                    | чка                                       |                              |                        |                   |                     |                                          |                                                        |  |
| O YI     |                                                                                                    | 👹 Број на годишни сметки во кошни                                                                                                    | чката: О                                  |                              |                        |                   |                     |                                          |                                                        |  |
| ř        |                                                                                                    |                                                                                                    |                                           | 14.714                       | 0/10                   |                   |                     |                                          |                                                        |  |
| нц       | листа. документов е сопственост на ре-актив ДОО.                                                                                                    | секаква дистриоуција на документо                                                                                                    | л патрети лица                            | VIJIVI                       | 0/12                   |                   |                     |                                          |                                                        |  |

НАПОМЕНА: Документов е сопственост на Ре-актив ДОО. Секаква дистрибуција на документот на трети лица или правни субјекти кои не се специфицирани во документов на првата страна, како и користење на содржини од овој документ, не е дозволено без претходно писмено одобрение од сопственикот на документот.

| Кликнете на 'ОК' копчето во прозорецот кој<br>ве информира дека годишната сметка е<br>успешно додадена во кошничката.                                             |                                                                                                    | Годишна с                                                     | метка не<br>Информација                                                                      | ма промени<br>Э    | 2012         |        |             |                |           |
|----------------------------------------------------------------------------------------------------|----------------------------------------------------------------------------------------------------|---------------------------------------------------------------|----------------------------------------------------------------------------------------------|--------------------|--------------|--------|-------------|----------------|-----------|
| Забелешка: Во кошничката за плаќање<br>можете да додадете повеќе годишни<br>сметки и истите да ги платите одеднаш.                                                | 0201                                                                                                    | Годишната сме<br>кошничката.<br>НИОТ СУБЈЕКТ                  | тка беше успешн                                                                              | о додадена во      | < <u> </u>   |        |             |                |           |
| Од главното мени, изберете 'Услуги' и<br>потоа 'Корисничка кошничка', или<br>директно кликнете го линкот 'Продолжи во<br>кошничка' под листата на годишни сметки. | <ul> <li>Почетна () Адм</li> <li>Филтрирај годиц</li> <li>Година Статус</li> <li>Сите          <ul> <li>Неодобр</li> </ul> </li> </ul> | чинистрација 💰 Ус<br>листа<br>подне<br>рени 🔻 Корисс<br>Истор | луги () Помош<br>на годишни сметки<br>си годишна сметка<br>ничка кошничка<br>ијат на плаќање | бјект              |              | ٩      |             |                |           |
|                                                                                                    | Листа на годишн                                                                                                    | Организациона                                                 | Леповолен                                                                                    | Тип на годишна     | Статусна     |        | Лата на     |                | Bo        |
|                                                                                                    | ЕМБС                                                                                                    | единица                                                       | број                                                                                         | сметка             | промена      | Година | поднесување | Статус         | кошничка? |
|                                                                                                    | -                                                                                                    | 2                                                             |                                                                                              | Годишна сметка     | нема промени | 2012   |             | Внес во тек    |           |
|                                                                                                    |                                                                                                    |                                                               |                                                                                              | Годишна сметка     | нема промени | 2012   |             | Внес во тек    |           |
|                                                                                                    | ⇒                                                                                                    |                                                               | 45020140000001                                                                               | Годишна сметка     | нема промени | 2012   |             | Чека<br>уплата |           |
|                                                                                                    | -                                                                                                    |                                                               | 45020140000037                                                                               | Годишна сметка     | нема промени | 2012   |             | Чека<br>уплата | <b>v</b>  |
|                                                                                                    | АЖУРИРАЈ ГОДИШ                                                                                                    | <u>НА СМЕТКА</u> <u>АЖУРИ</u>                                 | РАЈ ДЕТАЛИ ЗА ПРАВНИ                                                                         | <u>ІОТ СУБЈЕКТ</u> |              |        |             |                |           |
|                                                                                                    | Податоци за кој<br>😴 Број на годиш                                                                                                    | рисничката кошни<br>ини сметки во кошни                       | чка<br>чката: 1 <u>Продолжи во</u>                                                           | кошничка           | 3            |        |             |                |           |

Чекор 15

Чекор 16

Страната која ќе се прикаже е листа на годишни сметки во кошничката за плаќање. Кликнете на линкот 'ПРОДОЛЖИ СО ПЛАЌАЊЕ' за да ја платите годишната сметка. Доколку е потребно можете да го откажете плаќањето на една или повеќе сметки во кошничката си избирање на соодветниот линк.

Чекор 17

Ќе бидете насочени на системот за електронско плаќање. На оваа страна е потребно да ги внесете деталите за лицето со чија платежна картичка ќе го вршите плаќањето: име/презиме на сопственикот на платежната картичка, адреса, држава итн.

Потоа кликнете на копчето 'Продолжи кон плаќање', или доколку не сакате да продолжите понатаму, кликнете на линкот 'НАЗАД'.

#### 참 Почетна 🕕 Администрација 🛷 Услуги 🕕 Помош

| Лист                   | Листа на годишни сметки        |                                                                    |                                                       |                         |               |                     |              |  |  |  |  |
|------------------------|--------------------------------|--------------------------------------------------------------------|-------------------------------------------------------|-------------------------|---------------|---------------------|--------------|--|--|--|--|
|                        | ЕМБС                           | Деловоден број                                                     | Тип на годишна сметка                                 | Статусна промена        | Година        | Дата на поднесување | Цена         |  |  |  |  |
| •                      | 05080924                       | 45020140000037                                                     | Годишна сметка                                        | нема промени            | 2012          |                     | 1500.00 ден. |  |  |  |  |
| Статус<br><b>продо</b> | на кошничката<br>олжи со плаќи | :: Креирана   <b>Вкупно з</b><br>А <u>ње</u> <u>ОТКАЖИ ГО ПЛАЌ</u> | а плаќање: 1500,00 ден.<br>Ањето на оваа сметка откаж | КИ ГО ПЛАЌАЊЕТО НА СИТЕ | <u>СМЕТКИ</u> |                     |              |  |  |  |  |

## ДОБРЕДОЈДОВТЕ НА СИСТЕМОТ ЗА ЕЛЕКТРОНСКО ПЛАЌАЊЕ

За да извршите плаќање на надоместокот за електронската услуга на Централниот регистар која ја користите, потребно е:

- 1. Да внесете податоци за лицето со чија платежна картичка ќе го вршите плаќањето.
- Изберете "Продолжи кон плаќање", по што ќе бидете пренасочени (Вашиот интернет прелистувач browser ќе отвори нов прозорец) ...

| 100                                         |                                                                                                    |
|---------------------------------------------|----------------------------------------------------------------------------------------------------|
| Опис на услугата                            | Електронско поднесување на годишна сметка                                                                                                    |
| Надоместок за услугата                      | 1.500,00 ден.                                                                                                    |
| Провизија за електронското плаќање          | 23,00 ден.                                                                                                    |
| Вкупна цена за наплата                      | 1.523,00 ден.                                                                                                    |
|                                             |                                                                                                    |
| Име и презиме на сопственикот на картичката | An international and a second second s |
| Адреса на сопственикот на картичката        | Contraction of the second second second                                                                                                    |
| Држава на сопственикот на картичката        |                                                                                                    |
| Адреса на електронска пошта (e-mail)        | a a contra tradición de la contra de la contra de la contra de la contra de la contra de la contra de la contra                                                                                                    |
| Телефонски број                             | 124000000                                                                                                    |
|                                             |                                                                                                    |
| Датум на трансакцијата                      | 31.01.2014                                                                                                    |
| Продолжи к                                  | он плаќање                                                                                                    |
| HA                                          | ЗАД                                                                                                    |
|                                             |                                                                                                    |

НАПОМЕНА: Документов е сопственост на Ре-актив ДОО. Секаква дистрибуција на документот на трети лица или правни субјекти кои не се специфицирани во документов на првата страна, како и користење на содржини од овој документ, не е дозволено без претходно писмено одобрение од сопственикот на документот.

| на следната страна, вне<br>за платежната картичка<br>копчето 'Продолжи'.  | Сочина и кликнете на Опline систем За асполнители обратите се се д Браника и патежни картичка и патежната нартичката нартичката Сочи/СиС2 Ине на банката нартичката на сартичката на сартичката                                                                                | а за плаќање<br>« миформация поврзани со процисот на пла<br>(ежурниот Центар на КаСис, + 389 2 3293 88<br>**<br>на*<br>та   Master Card*<br>[01/2011*<br>* | néarna, Be monnae<br>88 | Податоци пренас<br>ножат да се про<br>Износі<br>Диталиі<br>Трговеці<br>Инеі<br>Презинеі<br>Твлефонски број<br>Е-mali                     | ovene og crpana na tpromesjor. O<br>eenat.<br>E<br>Prinsta sa OSS2<br>Centralen Registar na RM  | анне податоца НЕ<br>] мксо<br>]<br>]<br>]     |
|---------------------------------------------------------------------------|----------------------------------------------------------------------------------------------------|----------------------------------------------------------------------------------------------------|-------------------------|----------------------------------------------------------------------------------------------------|-------------------------------------------------------------------------------------------------|-----------------------------------------------|
| копчето 'Продолжи'.                                                       | За дополжители<br>обратите се во Д<br>Број на платежна<br>картичка<br>Ине на инателни<br>картичка<br>Ине на инателни<br>картичка<br>Тип на платежна<br>картичка<br>Важност на<br>платежната<br>сортичка<br>СVV2/CVC2<br>Ине на банката<br>а банката<br>на картичка<br>сортичка | аннформации поврзани со процесот на план<br>(ежурннот Центар на КаСис, +389 2 3293 88<br>* * * * * * * * * * * * * * * * * *                               | néarue, Be monume<br>88 | Податоци премас<br>ножат да се про<br>Износі<br>Деталиі<br>Трговеці<br>Ниві<br>Презимеі<br>Телефонски број<br>Б-malli<br>Поштенски бројі | Sveene og crpana na tproseujor. G<br>senar.<br>S<br>Vinnara sa OSS2<br>Centralen Registar na RM | тине податоци НЕ<br>] мкр<br>]<br>]<br>]<br>] |
|                                                                           | Број на платежни<br>картичка<br>Ине на инателот<br>платежната<br>тип на платежна<br>картичка<br>Вахност на<br>платежната<br>Картичка<br>СVV2/CVC2<br>Ине на банката<br>Телефонски број<br>Аехурниот цента<br>на картичката                                                     | *                                                                                                    |                         | Износі<br>Деталиі<br>Трговеці<br>Инеі<br>Презимеі<br>Телефонски бројі<br>Е-maili                                                         | L<br>(Vinsta se OSS2<br>Centralen Registar na RM                                                | ] мко<br>]<br>]<br>]<br>]                     |
|                                                                           | картичка<br>Ине на инателот<br>платежната<br>нартичката<br>Тип на платежна<br>картичка<br>Важност на<br>платежната<br>картичка<br>СVV2/CVC2<br>Ине на банката<br>акартичка<br>на картичката<br>на картичката                                                                   | Ha*                                                                                                    |                         | Деталиі<br>Трговеці<br>Инеі<br>Презимеі<br>Телефонски бројі<br>Е-maili<br>Поштенски бројі                                                | Vinara sa 0952<br>Centralen Registar na RM                                                      | 1<br>1<br>1<br>1                              |
|                                                                           | платежната<br>картичка<br>Тип на платежна<br>картичка<br>Важност на<br>платежната<br>хартичка<br>СVV2/CVC2<br>Ине на банката<br>телефонски бро<br>дажурнот цента<br>на картичката                                                                                              | * * * * * * * * * * * * * * * * * * *                                                                                                    |                         | Трговеці<br>Имаї<br>Презимеї<br>Телефонски број<br>Е-maili<br>Поштенски бројі                                                            | Centralen Registar na RM                                                                        | ]<br>]<br>]                                   |
|                                                                           | Тип на платежна<br>картичка<br>Вахност на<br>платежната<br>картичка<br>СVV2/CVC2<br>Име на банката<br>Телефонски број<br>дажурнот цента<br>на картичката<br>на картичката                                                                                                    | ** [Master Card • • • • • • • • • • • • • • • • • • •                                                                                                    |                         | Инен<br>Презимен<br>Телефонски број<br>8-mailt<br>Поштенски бројт                                                                        |                                                                                                 | ]<br>]<br>]                                   |
|                                                                           | картичка<br>Важност на<br>платежната<br>Картичка<br>СVV2/CVC2<br>Ине на банксата<br>Телефонски број<br>декурниот цента<br>на картичката<br>на картичката                                                                                                    |                                                                                                    |                         | Презимен<br>Телефонски број<br>8-maili<br>Поштенски бројн                                                                                |                                                                                                 | 3                                             |
|                                                                           | ражност на<br>платежната<br>Картичка<br>СVV2/CVC2<br>Ине на банката<br>Телефонски број<br>декурниот цента<br>на бартичката<br>на картичката                                                                                                    | 01 . 2011                                                                                                    |                         | Телефонски број<br>8-mail:<br>Поштенски број:                                                                                            |                                                                                                 | 1                                             |
|                                                                           | СVV2/СVC2<br>Ине на банката<br>Телефонски број<br>декурнист нацан<br>на банкот нацан<br>на картичката                                                                                                    |                                                                                                    |                         | 8-mail:<br>Поштенски број:                                                                                                    |                                                                                                 |                                               |
|                                                                           | Ине на банката<br>Телефонски бро<br>дежурниот цента<br>на банката издан<br>на картичката                                                                                                    | *                                                                                                    |                         | Поштенски број:                                                                                                    |                                                                                                 |                                               |
|                                                                           | Телефонски бро<br>декурниот цента<br>на банката нада<br>на картичката                                                                                                    | јна                                                                                                    |                         |                                                                                                    |                                                                                                 | 1                                             |
|                                                                           | дежурниот цента<br>на банката изда<br>на картичката                                                                                                    |                                                                                                    |                         | Адресат                                                                                                    |                                                                                                 | 1                                             |
|                                                                           | на картичката                                                                                                    | Bay +                                                                                                    |                         | Tpear                                                                                                    |                                                                                                 | 1                                             |
|                                                                           |                                                                                                    |                                                                                                    |                         | Sedet                                                                                                    | -                                                                                               | 1                                             |
| Чекор 19                                                                  | Donmate comerce<br>©2005, on DA25 el                                                                                                    | Inni co seesaarvos "**" ce sagonaerranen.<br>Normania<br>Janic Jiet   Privacy Policy                                                                       | Контакти Мастани        | Риструкции Безбе                                                                                                    | anocr Dpamaroa<br>Securgd                                                                       |                                               |
| Успешно ја поднесовте<br>вашата годишна сметка<br>прозорец, кликнете на л | и плативте за<br>а. На следниот<br>линкот 'Затвори' и                                                                                                    | АЛЕН РЕГИСТАР НА                                                                                                    | А РЕПУБЛИКА             | македонија                                                                                                    |                                                                                                 | ٠                                             |
| можете да продолжите<br>системот за електронски<br>годишни сметки.        | е со навигација низ<br>ко поднесување на                                                                                                    |                                                                                                    |                         |                                                                                                    |                                                                                                 |                                               |
|                                                                           |                                                                                                    |                                                                                                    |                         |                                                                                                    | СИСТЕМ ЗА ЕЛЕКТРОН                                                                              | ІСКО ПЛАЌАЊЕ                                  |
|                                                                           |                                                                                                    |                                                                                                    |                         |                                                                                                    |                                                                                                 |                                               |
|                                                                           | • ПОЛИТИКА З                                                                                                    | ВА ПРИВАТНОСТ                                                                                                    |                         |                                                                                                    | • <u>h</u>                                                                                      | ttp://www.crm.com.mk                          |
| Чекор 20                                                                  |                                                                                                    |                                                                                                    | Вашата уплата е успец   | ино реализирана<br>И                                                                                                    |                                                                                                 |                                               |

| Чекор 21 | По успешното плаќање и поднесување, на<br>страната со листа на годишни сметки,<br>поднесената годишна сметка добива статус<br>'Завршен Внес'. | Листа на годишни сметки |                                        |                                 |                                            |                            |               |                        |                 |                 |
|----------|----------------------------------------------------------------------------------------------------|-------------------------|----------------------------------------|---------------------------------|--------------------------------------------|----------------------------|---------------|------------------------|-----------------|-----------------|
|          |                                                                                                    | ЕМБС                    | <u>Организациона</u><br><u>единица</u> | <u>Деловоден</u><br><u>број</u> | <u>Тип на годишна сметка</u>               | <u>Статусна</u><br>промена | <u>Година</u> | Дата на<br>поднесување | <u>Статус</u>   | Во<br>кошничка? |
|          |                                                                                                    | ⇒ <b></b>               |                                        |                                 | Консолидирана ревидирана годишна<br>сметка | нема промени               | 2012          |                        | Внес во<br>тек  |                 |
|          |                                                                                                    | ⇒ <b></b>               |                                        |                                 | Ревидирана годишна сметка                  | нема промени               | 2012          |                        | Внес во<br>тек  |                 |
|          |                                                                                                    | ⇒                       |                                        |                                 | Сметка за животно осигурување              | нема промени               | 2012          |                        | Внес во<br>тек  |                 |
|          |                                                                                                    | →                       |                                        |                                 | Годишна сметка                             | нема промени               | 2013          |                        | Чека<br>потпис  |                 |
|          |                                                                                                    | ⇒ <b></b>               |                                        |                                 | Годишна сметка                             | нема промени               | 2013          |                        | Чека<br>потпис  |                 |
|          |                                                                                                    | →                       |                                        | 45020130000009                  | Годишна сметка                             | нема промени               | 2012          |                        | Чека<br>потпис  |                 |
|          |                                                                                                    | -                       |                                        | 45020130000016                  | Годишна сметка                             | нема промени               | 2012          | 11.11.2013<br>13:35:47 | Завршен<br>внес |                 |
|          |                                                                                                    |                         |                                        |                                 |                                            |                            |               |                        |                 |                 |